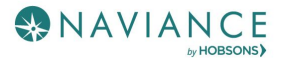

# Naviance Student Overview Reference Guide

## Overview

Naviance Student makes it easier than ever for you to answer the questions that will shape your future: Who am I? What do I want to be? How will I get there? and How will I succeed?

Naviance Student is a mobile-responsive site that employs intuitive tools that personalize and simplify the college and career planning process.

## Accessing Naviance Student

Navigate to Naviance Student using your device's internet browser. Fox Chapel Area High School Naviance Student platform can be accessed using the following address:

### FCAHS Naviance Login

Enter the provided username and password to log in. If you had a Family Connection password, that password has followed you to Naviance Student.

## **Navigation Tips**

### Static Toolbar

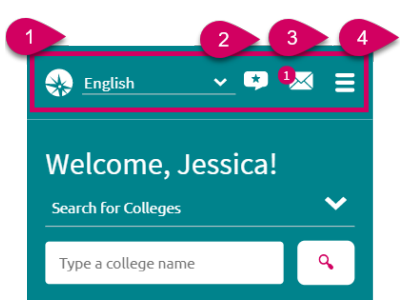

- Language Menu (only applies to custom content that your school has provided in one of the listed languages)
- 2. Provide Feedback about Naviance Student
- 3. Email Inbox & Notifications
- Navigation Menu (Including Log Out) from mobile devices

### Menus

The Naviance Student menus are mobile-responsive and will adjust based on the device you are using.

When accessing a menu, there are direct access links, and second-level links that bring you to more options.

This is an example of the Colleges menu from a mobile device.

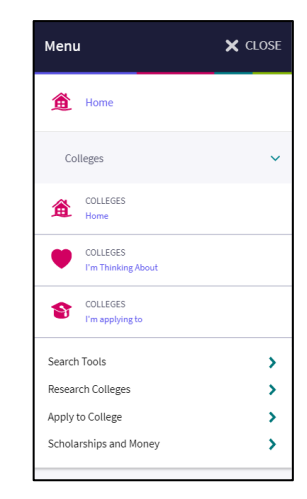

This is an example of the menu from a tablet, laptop, or desktop.

| Home | Colleges | Careers | About Me | My Planner |
|------|----------|---------|----------|------------|
|      |          |         |          |            |

## **Content Cards**

The new interface makes of content cards that are identified by a title and show corresponding information. The content card layout improves mobile compatibility. Depending on what information is in the card, you may see an option at the bottom of the card to read more, see more, or perform an action. Expect to see this general structure on most pages.

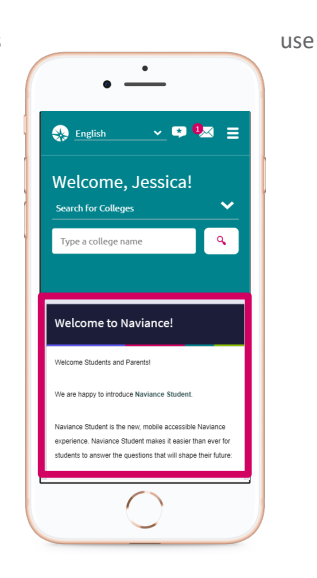

# The Home Page

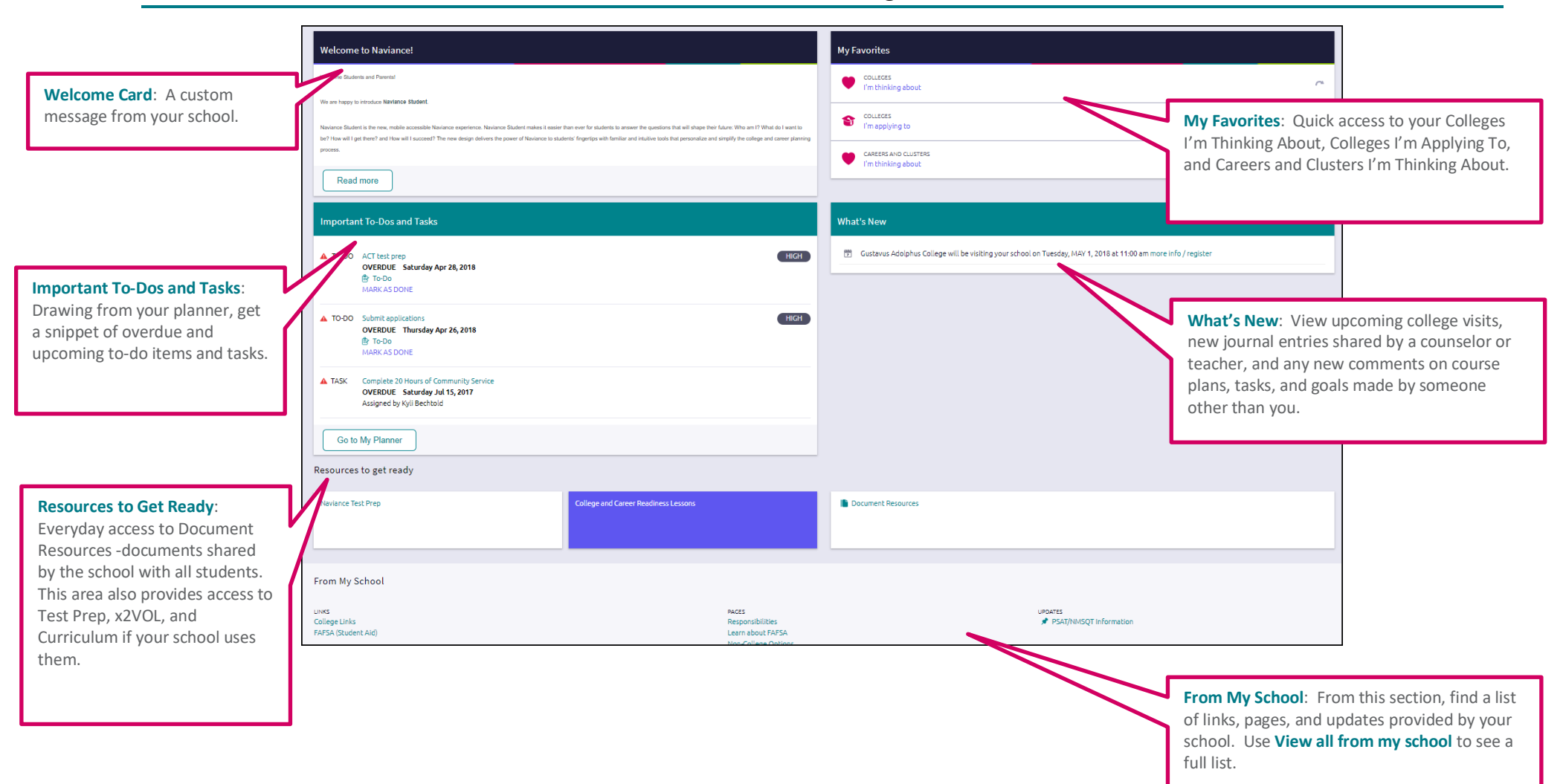

# Colleges Home

| Search Tools                                                                                                    | My Favorites                |
|----------------------------------------------------------------------------------------------------|-----------------------------|
| Advanced College Search                                                                                                    | COLLECES I'm thinking about |
| SuperMatch™ College Search                                                                                                    | COLLECES                    |
| College Lookup                                                                                                    | I'm applying to             |
| Apply to Colleges                                                                                                    | Research Colleges           |
| S COLLECES Collection Collection | COLLECES I'm thinking about |
| Letters of Recommendation                                                                                                    | Scattergrams                |
| College Events                                                                                                    | College Match               |
| Manage Transcripts                                                                                                    | College Compare             |
| Test scores                                                                                                    | College Resources           |
| Show less                                                                                                    | Acceptance History          |
|                                                                                                    | College Maps                |
|                                                                                                    | Show less                   |
| Scholarships and Money                                                                                                    | College Visits              |
| SCHOLARSHIPS<br>I'm Applying To                                                                                                    | Show more                   |
| Scholarship List                                                                                                    |                             |
| Scholarship Match                                                                                                    |                             |
| National Scholarship Search                                                                                                    |                             |
| Show less                                                                                                    |                             |

## **Colleges Home**

### **More Search Tools**

Advanced College Search: Using multiple categories, answer questions to identify colleges that match your interests and then save the search.

SuperMatch<sup>™</sup> College Search: Receive a list of best-fit schools based on criteria that you deem as important in your college search.

College Lookup: Lookup a school by name, country, state, or college group.

#### **My Favorites**

**Colleges I'm Thinking About**: A list of schools that you have identified as prospects.

Colleges I'm Applying To: A list of schools to which you have decided to apply.

### **Research Colleges**

**Scattergrams**: A graph used to help you analyze how you fit in with other students from your high school who have been accepted or denied admittance to a school based on GPA and test scores.

**College Match**: See and quickly favorite the other schools that students are applying to when they have also applied to a school from your favorites list. Additionally, check out other colleges that have accepted students with stats like your own.

**College Compare**: Add schools to compare the average GPA and test scores of students from your high school that have been accepted to that college during a time span.

**College Resources:** List of external web resources that may be valuable to your college search process.

Acceptance History: An alphabetical list of colleges where someone from your school has been accepted and/or enrolled over a time span.

**College Maps**: View an interactive map of schools based on a list of different pre-defined criteria. For example, you can see a map of the colleges from your Colleges I'm Thinking About list.

**Enrichment Programs**: Naviance has partnered with TeenLife to provide a robust database of enrichment programs for you to research and gain experience. These include possible internship opportunities and other events to build your experiences.

### Apply to Colleges

Colleges I'm Applying To: A list of schools to which you have decided to apply.

Letters of Recommendation: Request new and track existing letter of recommendation requests.

College Events: View a list of colleges that are hosting events and sign up for those of interest.

Manage Transcripts: Add and review transcript requests, as well as view associated fees.

**Test Scores**: View your key test scores, including SATs. Depending on school permissions, you may be able to add your own test scores.

### Scholarships and Money

Scholarships I'm Applying To: A list of scholarships to which you are applying.

Scholarship List: A list of potentially relevant scholarships that you can review and add to your applications list.

**Scholarship Match**: A list of scholarships that may be a suitable match for you based on scholarship requirements such as gender, ethnicity, GPA, etc.

**National Scholarship Search**: An external site hosted by Sallie Mae that provides a list of potential scholarship matches based on personal criteria as associated with Naviance Student.

### **College Visits**

View a list of college visits to which you are registered.

# **Careers Home**

| Explore Careers and Interests                                                                                                    | Roadtrip Nation Interview Archive                                                                                                    |
|----------------------------------------------------------------------------------------------------|----------------------------------------------------------------------------------------------------|
| Career Cluster Finder Do What You Are Career Interest Profiler Career Cluster Finder Career Interest Profiler Career Cluster Finder: Learn what career clusters match for you based on activities that interest you qualities that you have, and subjects that you enjou Do What You Are: This assessment uses personali suggest careers and clusters that might be a good Career Key: Learn about and view careers associa Holland interest codes. Career Interest Profiler: A career interest assesses display all your Holland Code matches. Some scho this assessment enabled. | A constraint of the second of the second |

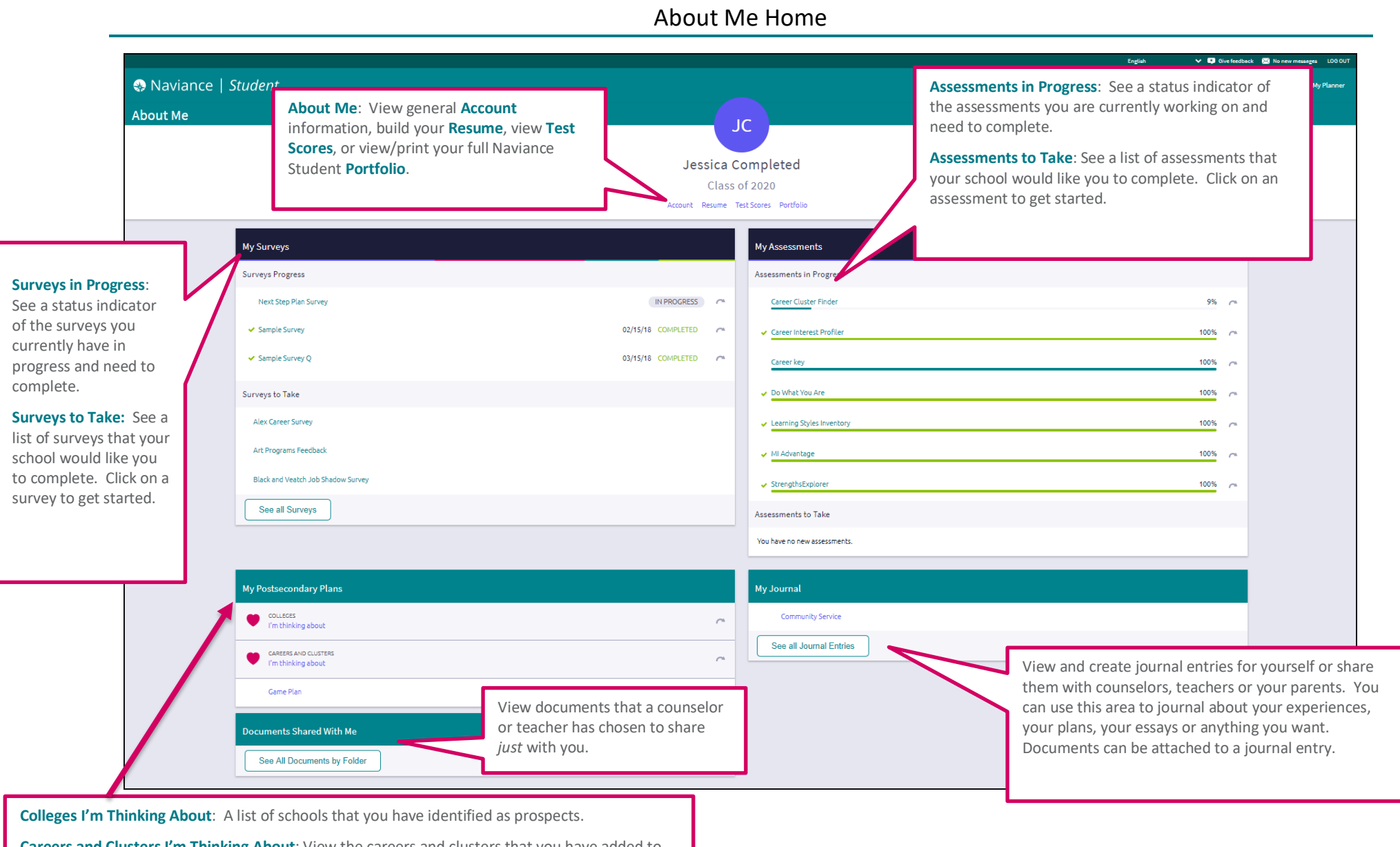

**Careers and Clusters I'm Thinking About**: View the careers and clusters that you have added to your favorites.

**Game Plan**: If Game Plan displays under postsecondary plans, it is an indicator that your school would like you to fill out a survey about your plans beyond high school.

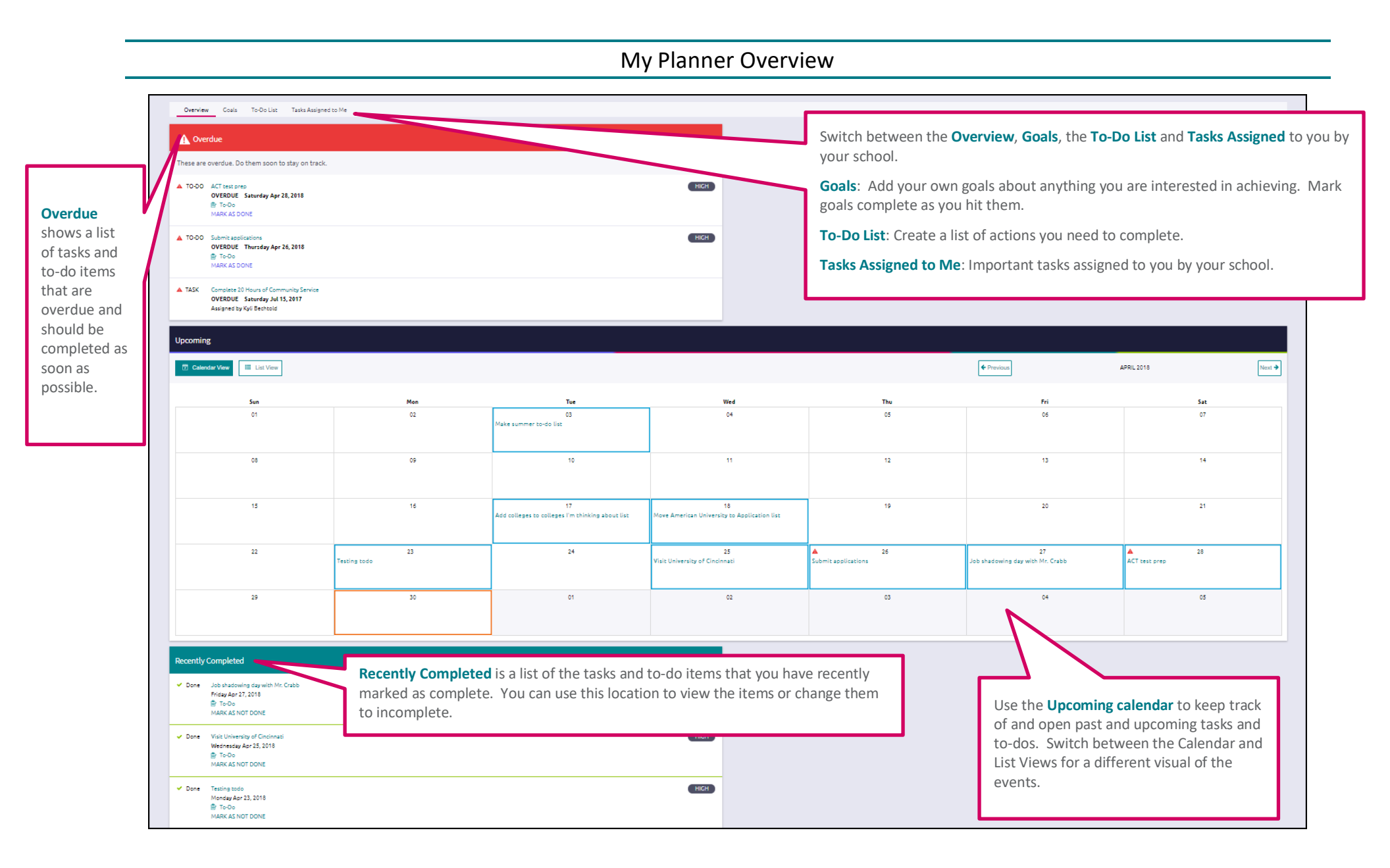